## Fiche Procédure n° 00 : Consignes aux enseignants

- 1. Dans la version 2 de CDLOGIC, trois problèmes persistent :
  - il est parfois impossible de modifier les paramètres société et les numéros de bons de commande restent bloqués sur 0. Pour contourner ces problèmes, il faut dans tous les cas créer vos utilisateurs à partir d'un utilisateur créé (Choisir l'option « Fichiers d'un utilisateur créé », puis « Martin Michel » du groupe « Démo »). Puis vous devez initialiser l'ensemble des fichiers.

Lors de la consultation des commandes, le logiciel n'affiche pas la date de saisie mais la date de la consultation.

- 2. Correction de la notice administrateur :
  - Page 3 1<sup>er</sup> paragraphe, lire : un répertoire d'installation (Disq144) lui-même composé de trois sous répertoires :
    - disq 1
    - disq 2
    - disq 3.
  - □ Page 4 Arborescence : lire CDSTOCK et non STOCK.
  - Page 9 Gestion des états : la sauvegarde de la modification se fait par la combinaison de touche Ctrl + W.
- 3. Correction de la notice utilisateur :
  - Page 3 1<sup>er</sup> paragraphe : un répertoire d'installation (Disq144) lui-même composé de trois sous répertoires :
    - disq 1
    - disq 2
    - disq 3.
- 4. Les noms de groupes et d'utilisateurs sont limités à 12 caractères.
- 5. Dans la notice administrateur, il est préconisé de créer un groupe par classe et un utilisateur par élève. Cette hiérarchisation impose l'utilisation d'une seule société par élève. Nous vous conseillons donc de créer un groupe par élève (« numéro d'ordre »+« nom et prénom de l'élève ») et un utilisateur par cas ou société (nom : nom de la société, prénom : forme juridique) afin d'obtenir des cas différents soit par partie du programme traitée soit par enseignant intervenant.
- 6. Lorsque vous créez une base de données, il est nécessaire de faire correspondre la désignation avec l'unité de vente.
- 7. L'unité d'achat a été figée sur « la palette » puisque le logiciel ne gère que des palettes homogènes dans des alvéoles ne contenant qu'une seule référence produit.

- 8. Vous trouverez en téléchargement :
  - □ Les énoncés des TP à remettre aux élèves.
  - Les répertoires (Tempo et Commun) contenant la base de données correspondant aux TP.

Procédures de mise en place :

- 0 Lancer le logiciel (choisir le groupe « Démo » et l'utilisateur « Martin Michel »)
- 1 Créer un groupe
- 2 Créer un utilisateur
- 3 Repérer le numéro du groupe et le numéro de l'utilisateur
- 4 Quitter le logiciel
- 5 Remplacer les répertoires Tempo et Commun, situés dans C:\CDSTOCK\UTIL\GXX\UYY (où XX est le numéro du groupe, YY le numéro de l'utilisateur et C la lettre repère du disque dur), par ceux téléchargés.

Voir notice la administrateur sur le CD

- □ Les fichiers ayant servi à créer la base de données.
- □ Les fichiers vides aidant à la création d'une base de données.
- 9. Les TP s'adressent à des élèves connaissant l'environnement Windows.
- 10. Les différents TP fournis sont indépendants les uns des autres afin qu'un élève absent à la séance précédente puisse effectuer les mêmes exercices que ses camarades.